## 2018年度より、電子登録証に完全移行します

### 電子登録証の運用スタート。 カード型登録証は 配送されません。

日本サッカー協会 (JFA) は2012年度より、登録証の 電子化に向けて準備を進めてきました。

従来のカード型登録証と同様、電子登録証はJFAが 公式に認める登録証です。「審判証」「指導者ライセンス 証」「選手証」「監督証」をそれぞれスマートフォンやタブ レット、パソコンの画面上で表示・出力でき、所属選手の 登録一覧票を印刷することが可能になります。

カード型登録証の場合は、手元に登録証が届くまで2~3

週間かかっていましたが、電子登録証はKICKOFFのマイ ページからいつでも出力ができます。それにより、紛失 や不携帯といったリスクも回避できるようになりました。 フットサルチーム(選手証)は2014年度に、指導者(指導 者ライセンス証)は2017年度より電子登録証に移行し、 運用しています。サッカーチーム(選手証、監督証)と 審判員(審判証)は、今年度よりカード型登録証と電子 登録証の併用運転をスタートさせましたが、2018年度 には全ての登録証が電子化されます。

なお、この電子登録証への完全移行に伴い、2018年度 より、従来のカード型登録証は配送されません。ご注意 ください。

### ■ 電子登録証への完全移行によるメリット

### MERIT-1

### 発行から到着までの所要時間が短縮!

#### BEFORE

印刷・梱包などに伴い、発行 から到達まで2~3週間を要して いました。

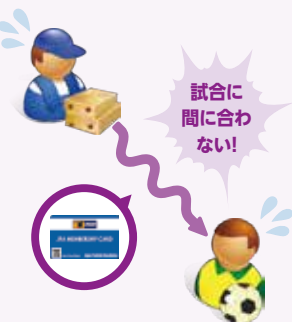

### AFTER

登録期間の開始後、
KICKOFFのマイページからいつでも出力が可能に!
※顔写真の登録が必須です。

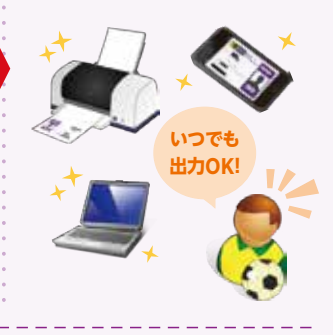

MERIT•3

### 再発行の際に手数料や時間がかからない!

#### BEFORE

申請時の手数料や、到着までの タイムラグが発生していました。

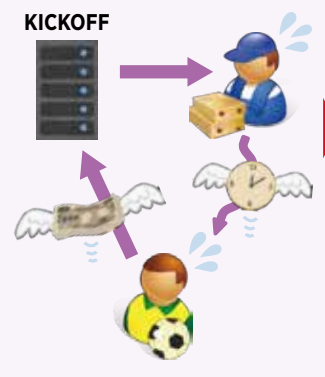

### AFTER

手数料も時間もかからず、すぐ に出力することが可能に!

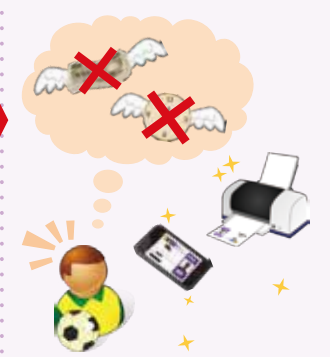

### MERIT・2 紛失や不携帯のリスクが軽減!

### BEFORE

本人確認ができる身分証明 書の提出、主催する都道府県 サッカー協会や団体での照合 など手続きが必要でした。

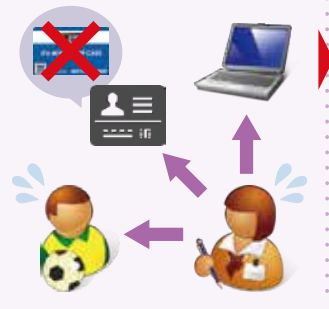

### AFTER

スマートフォンやタブレットでの 画面提示、パソコンでの出力 印刷による提示が可能に!

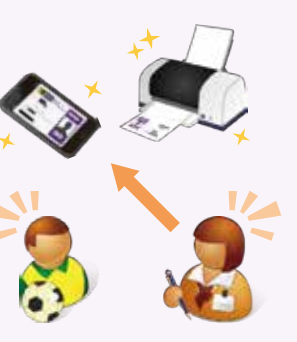

### MERIT・4 顔写真の撮影・現像費用、 チーム登録担当者の収集の手間が軽減!

#### BEFORE

顔写真の撮影や現像費用、 チーム担当者への提出、収集・ 貼付の手間がかかっていました。

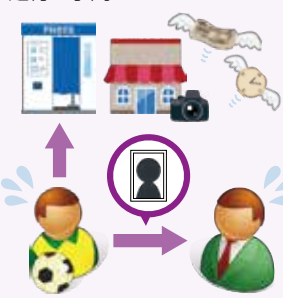

AFTER

撮影・現像にかかる時間や 費用、提出・収集・貼付の手間 が軽減!

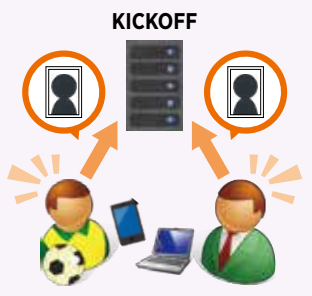

# 電子選手証の出力(チーム登録)

チーム登録責任者がチームに所属する選手の電子選手証を出力する場合の説明です。

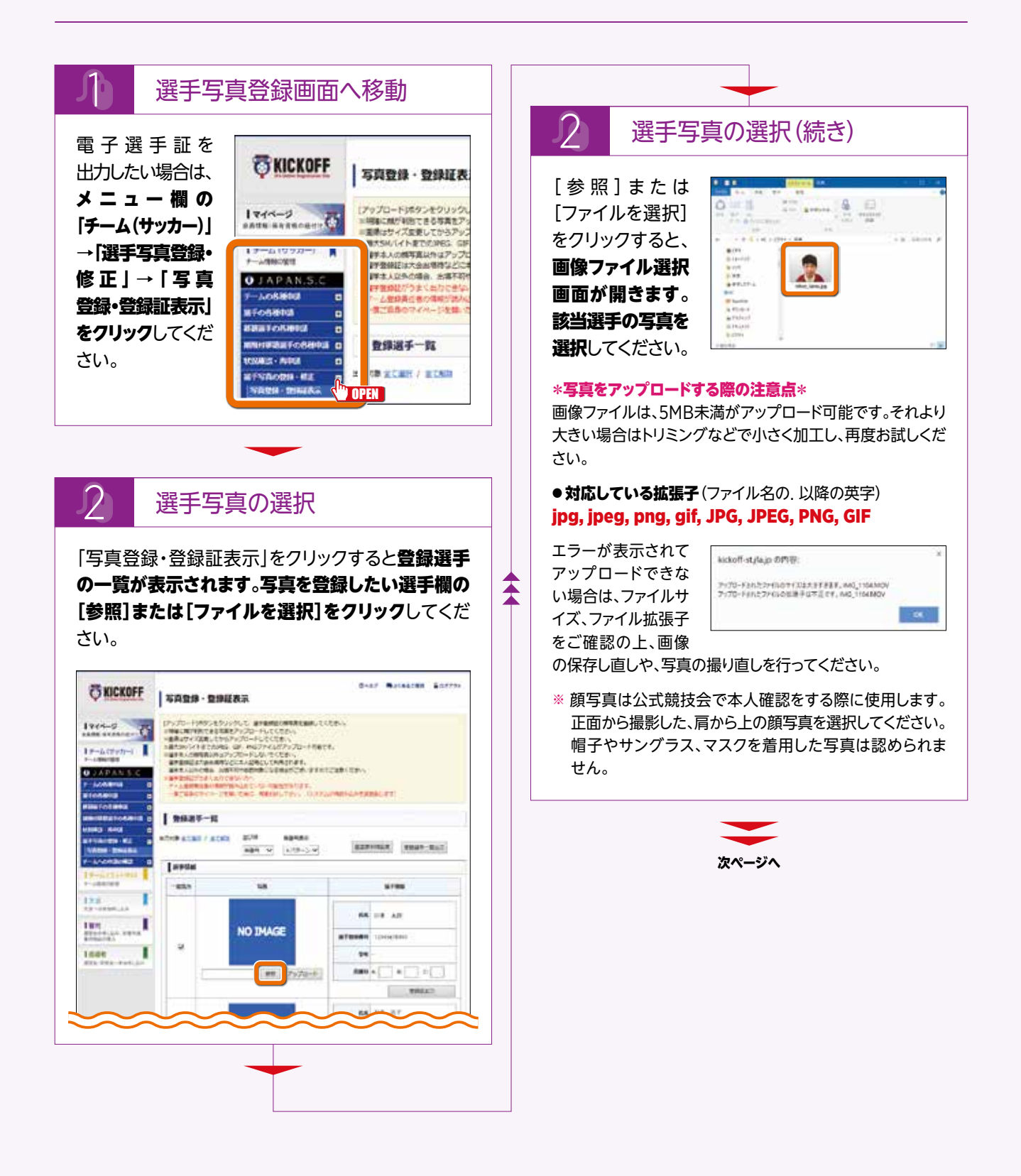

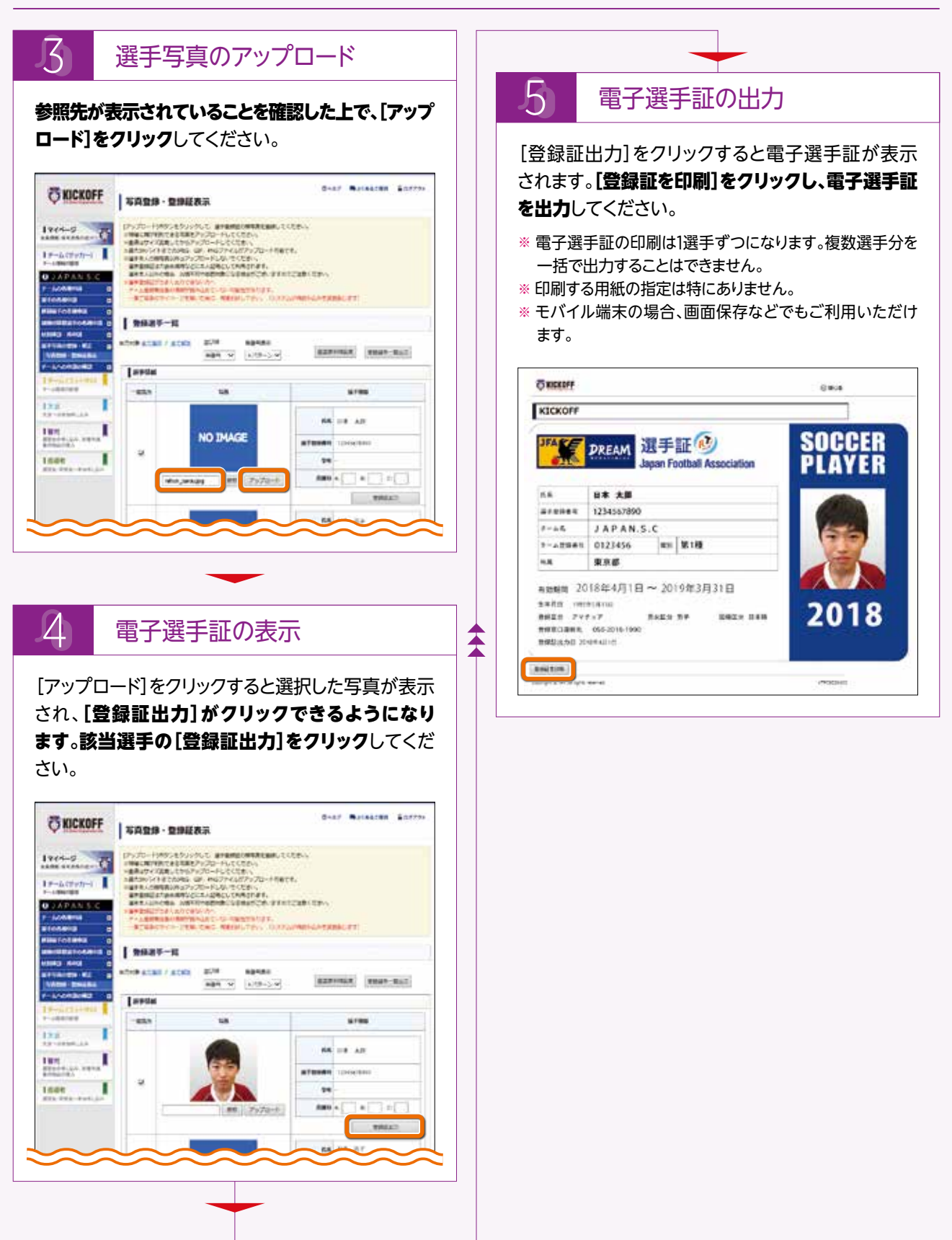

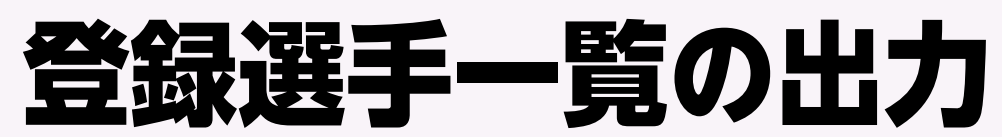

チーム登録責任者はチームに所属する選手の電子選手証のほか、登録選手一覧を出力することができます。 登録選手一覧は写真が登録されていなくても出力することができます。(2018年度時点)

※ 一部のリーグや大会では写真をアップロードしてから出力する必要があります。

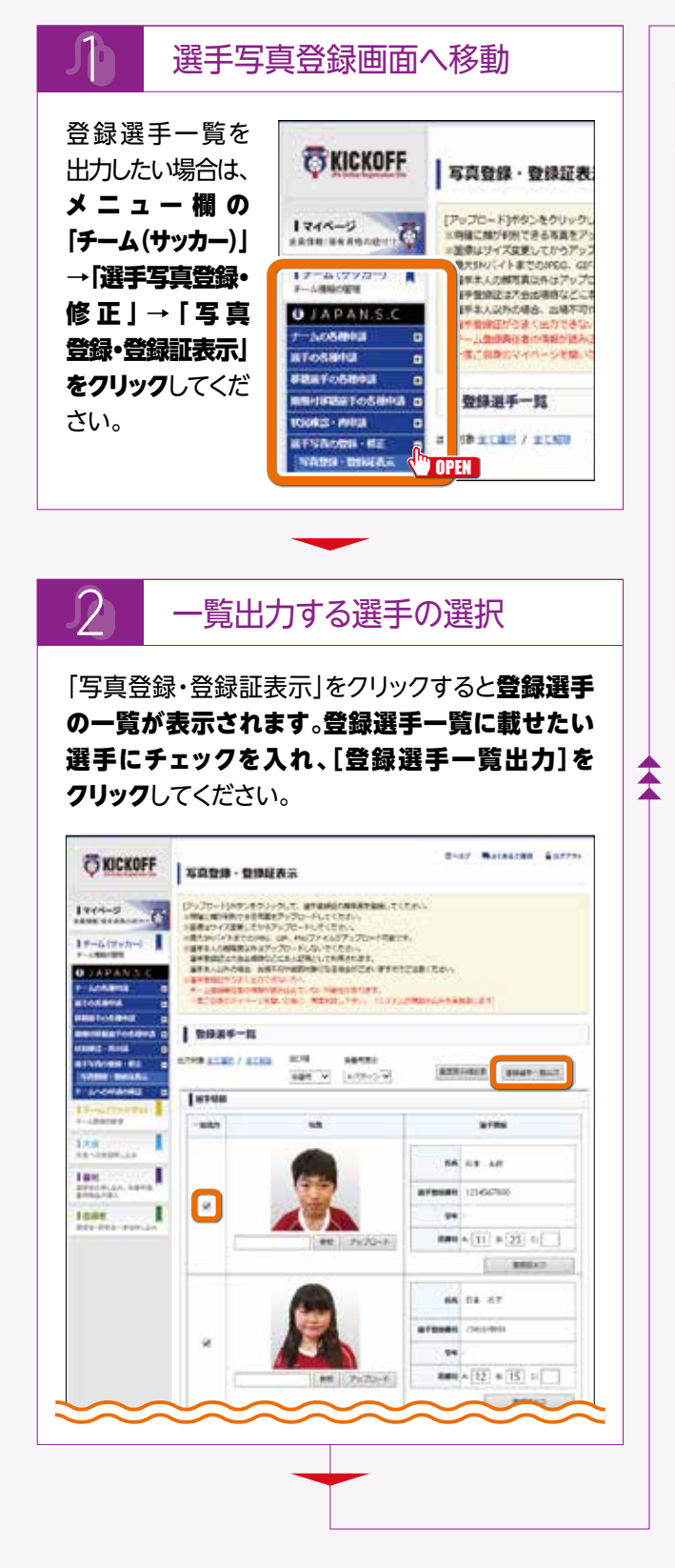

3 登録選手一覧の出力 [登録選手一覧出力]をクリックすると登録選手一覧 のPDFファイルが開きます。(下記画像参照) ※印刷する用紙の指定は特にありません。 2451 (2110) 2-12 (210) 16602-24 \*\*\***X** 登録選手一覧[2018年度] Contrast. 1.4.40 in pass. arease. TRANSPORT - Carton Str Delleral -----Upair 199 ting . 17+17-81 114 YO (BOWERA) APAN1 10.000 14 × 8+ 8-4 1184 JU B-BRA 201. 2017/08/28 111403100 10.00 1041121 118 87 70 (8-694

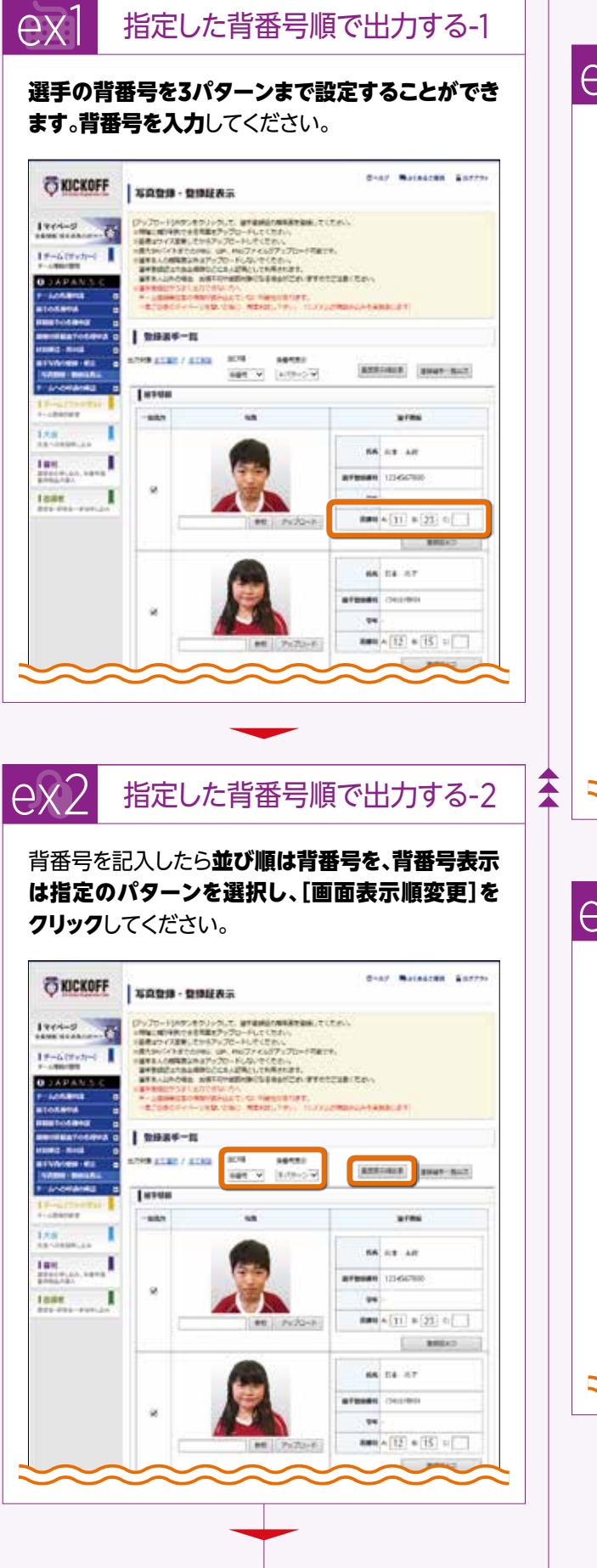

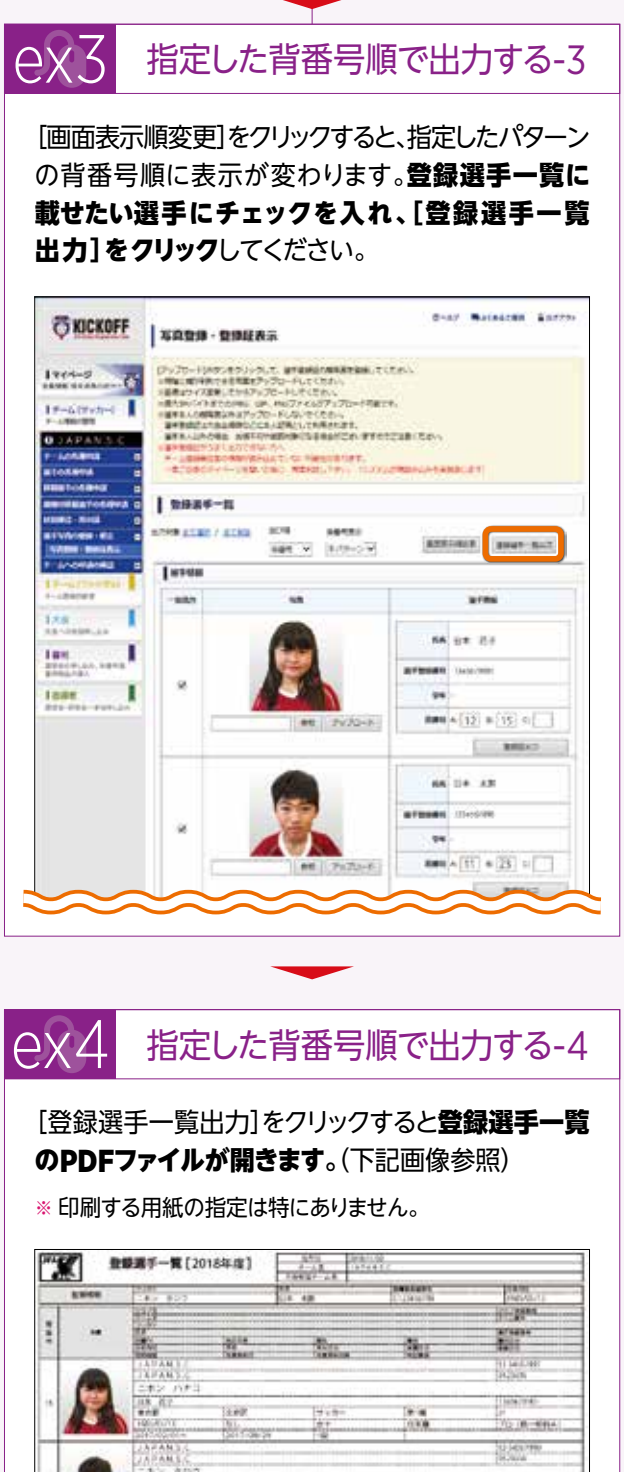

175406-1000

0.546.480

1144-1441

Vo e-mai

/u deenA

8-8 1184

1.4

ġ.

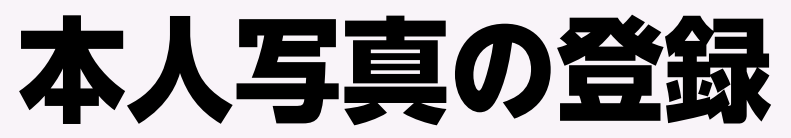

### JFA IDを取得した監督や選手はマイページを利用できます。

マイページから登録者自身の顔写真を登録し、保有資格の紐づけを行うと、登録者自身が電子登録証を出力することができます。写真が登録されていない場合は出力することができません。

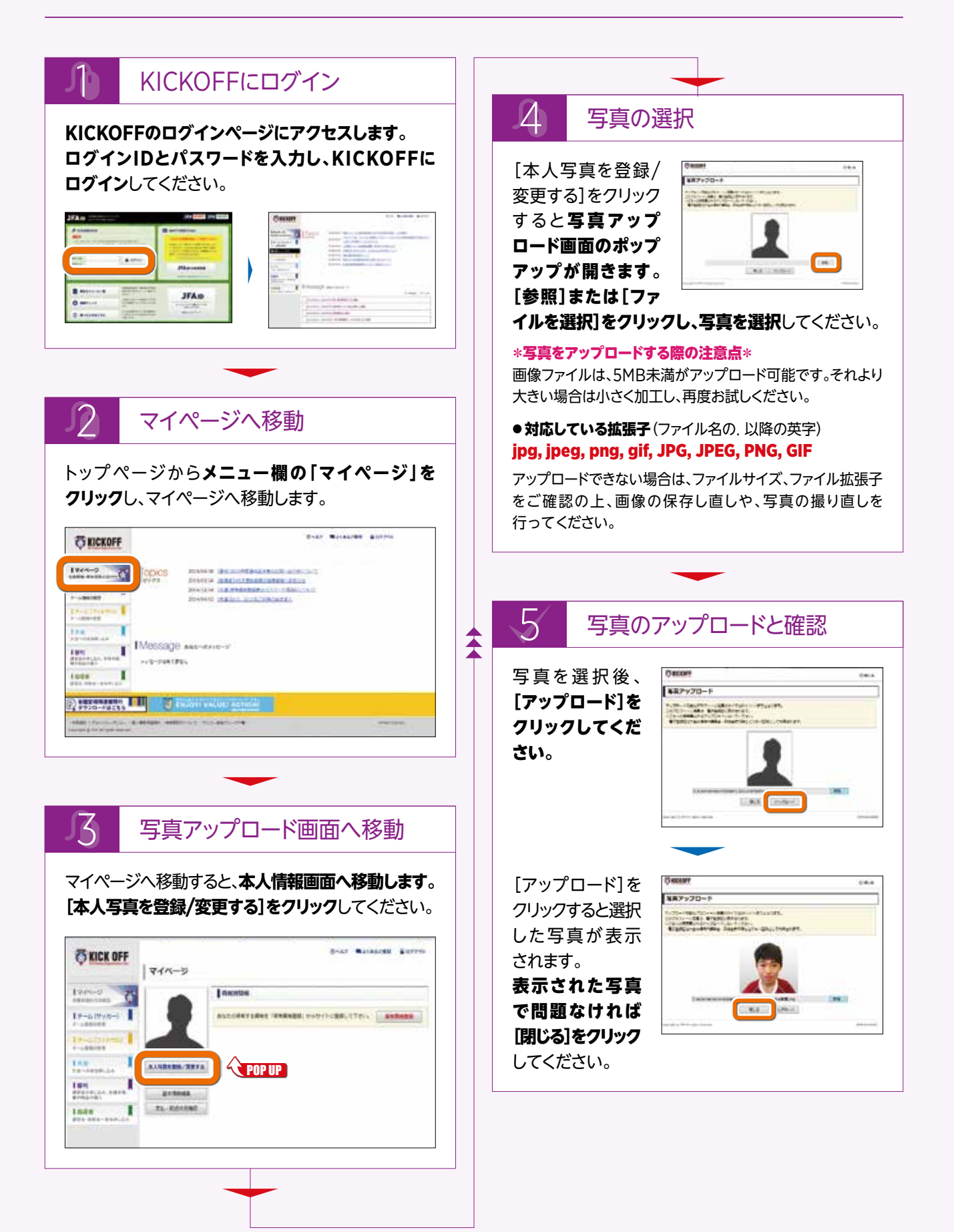

# JFA IDと 選手登録番号の紐づけ

JFA ID取得済みの選手が、保有資格(選手の登録履歴)の紐づけをする場合の説明です。 ひとつのJFA IDに対して複数の選手登録番号を紐づけることはできません。誤って選手登録番号を二重で取得してし まった場合は、現在チームに登録中の番号を紐づけてください。

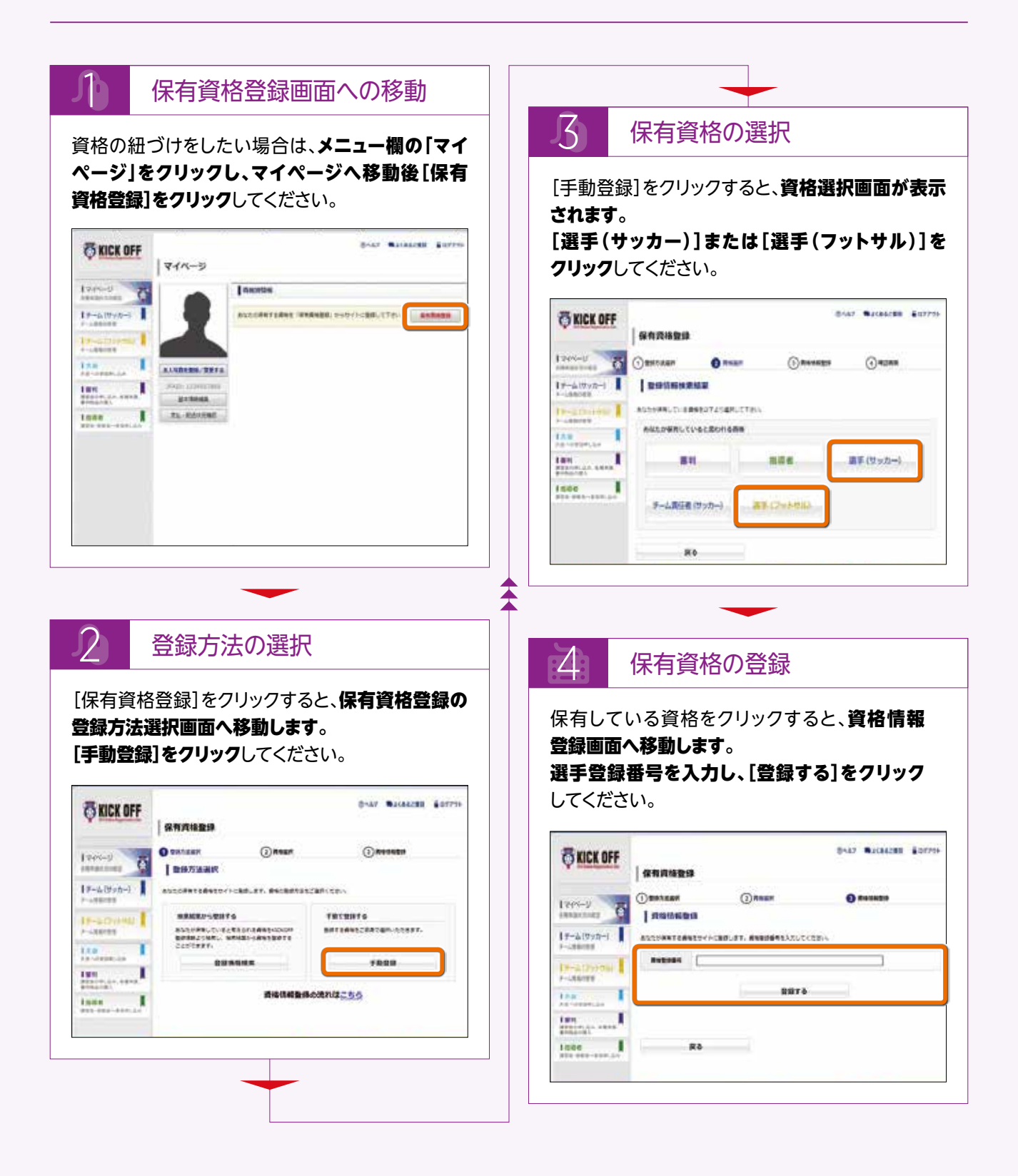

# 電子登録証を出力 (<sup>監督・選手</sup>)

サッカー・フットサルの監督・選手が電子登録証をマイページから出力する場合の説明です。

電子証は日本サッカー協会が公式に認める登録証(選手証)です。(2018年度から選手証・監督証は電子化されます。カード 型選手証は発行されません。)

なお、電子監督証は監督自身のマイページからのみ出力できます。

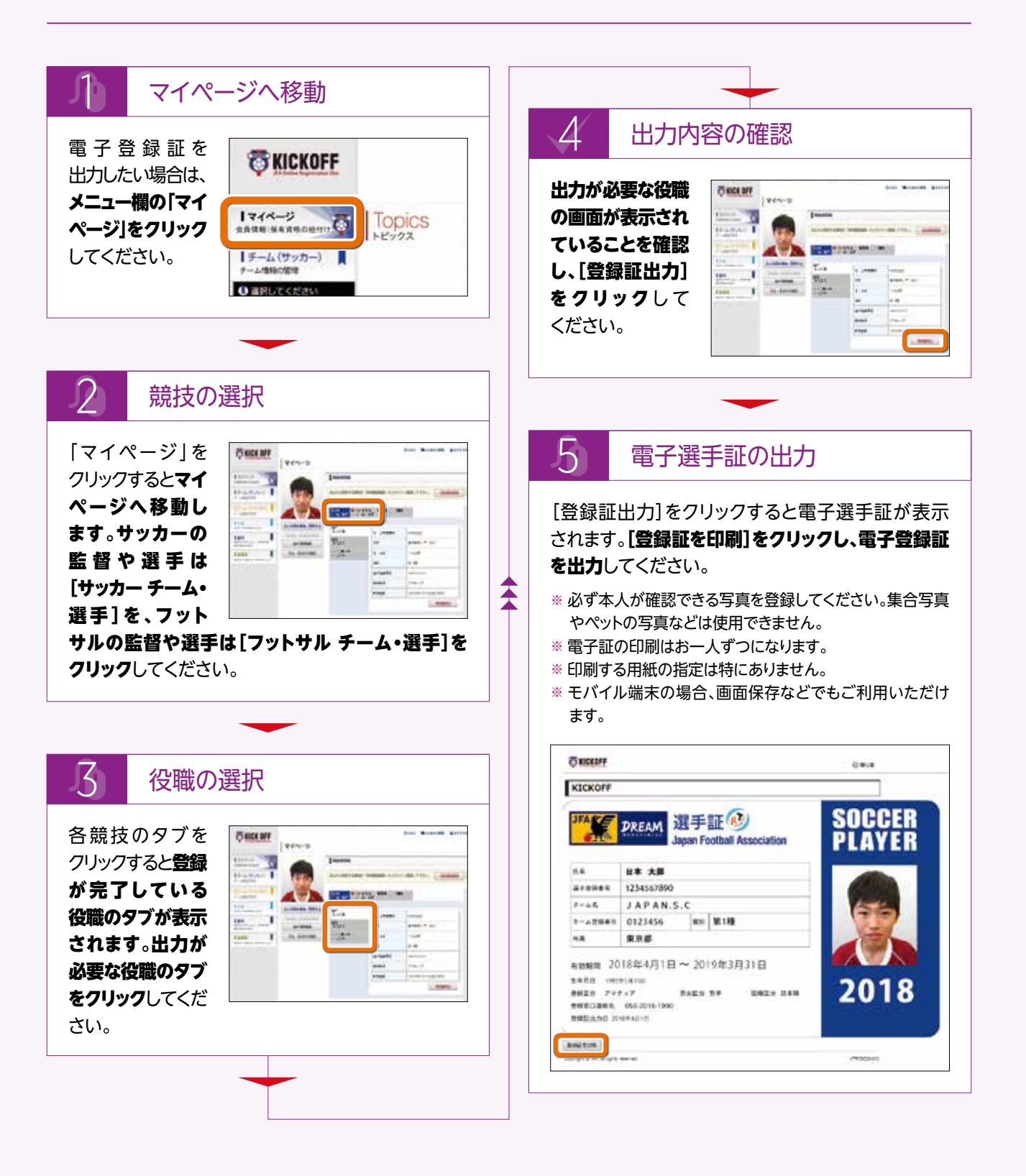

## JFA KICKOFFアプリのご紹介

### 2018年4月に、スマートフォンやタブレットで 利用可能なアプリケーションをリリースします。

このアプリケーションには、JFAの各種登録証の表示、選手写真登録、KICKOFFからのお知らせを表示する機能があります。

## アプリケーションの 入手とログイン

### ・アプリケーションの入手

アプリケーションの入手方法は下記の通りです。

**iPhoneの場合** App Storeより「JFA KICKOFF」をダウン ロードします。 **アンドロイドの場合** Google Playストアより [JFA KICKOFF]を ダウンロードします。

₩ 2 **0** t2t1

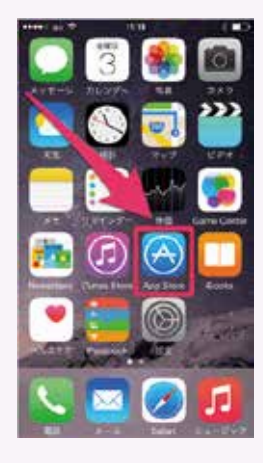

|           | 0 |   | 5      |
|-----------|---|---|--------|
| -         | 9 | ¥ | •      |
| M         | G |   | 0      |
| -         | - | 0 | V      |
| No. 2 - A |   | 0 | Parter |
| 4         | ( | 2 | 0      |

**JFAID** 

A sta posene

O motomuceo

※ ダウンロードするためには、スマートフォンやタブレット へのサインインが必要な場合があります。

### ・アプリケーションへのログイン

アプリケーションを開くとログ イン画面が表示されます。ログ インIDとパスワードを入力して ログインしてください。(ログイン IDとパスワードの入力は、ご自 身でログアウトしない限り初回 のみです。)

※ 既にJFA IDを登録済みの方 は、その情報を使用できます。 JFA IDを2重で登録しない よう、ご注意ください。

### パスコードが設定できます!

JFA KICKOFFアプリでは、アプリケーション自体に 4桁のパスコードを設定できます。

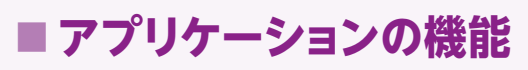

### A 写真の登録/差し替え

写真表示欄をタップすることで、ご利用端末で写真を 撮影、登録することができます。

アプリケーションで登録した写真は、ブラウザ(PC)にも 反映されます。

※ チーム登録責任者と代理は、所属選手の写真を登録 できます。

### B 登録証の表示

資格情報のアイコンを タップすることで、各種 登録証を表示すること ができます。

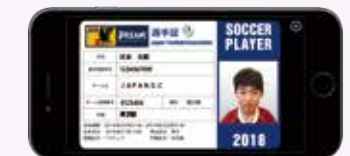

※ 資格情報は事前に JFA IDに紐づけておく必要があります。

### C 登録選手一覧の表示 (チーム登録責任者と代理のみ)

チーム登録責任者と代理は、登録選手一覧を表示する ことができます。

※ 登録選手一覧は、ブラウザ (PC) 版と同じ形式です。

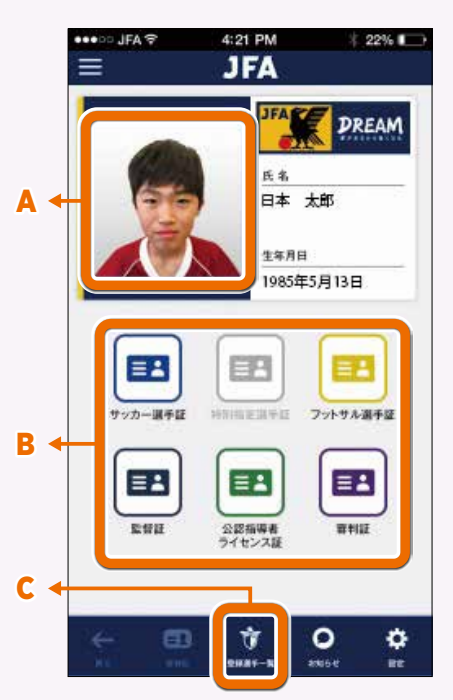